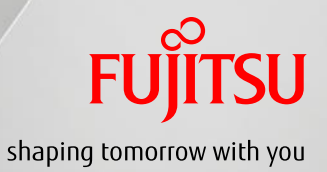

# 地域連携ワンポイント

# ~公開患者カルテ参照(診療所編)~

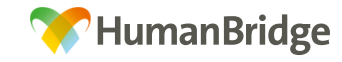

All Rights Reserved Copyright © 富士通㈱, 2016

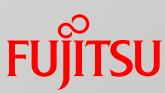

### 地域連携システムの起動・ログイン 1/2

○地域連携接続(VPN接続)

・デスクトップにある「地域連携接続」のショートカットアイコン

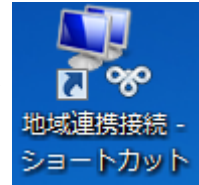

をダブルクリックします。

| 18 地域連携接続                                                                |
|--------------------------------------------------------------------------|
|                                                                          |
| ユーザー名(U):<br>パスワード(P):                                                   |
| ログオン ドメイン(し):                                                            |
| パスワードを保存する(S) 自動的に接続する(A)                                                |
| 接続状態<br>接続を開始するには [接続] をクリックしてください。オフラインで作業す<br>るには [キャンセル] をクリックしてください。 |
| 接続 キャンセル プロパティ(O) ヘルプ(H)                                                 |

・配布されたユニバーサルコネクトIDとパスワードを入力し、 「接続」をクリックします。 (正常に接続できるとウインドウは自動で閉じます。)

※VPN(地域連携)接続時には、地域連携システムが起動 できるようになり、通常のインターネット(Google等)は使用 不可になります。 通常のインターネットを使用したい場合はVPN(地域連携) 接続を切断する必要があります。 (切断手順については、p.20『地域連携システムの終了』を 参照)

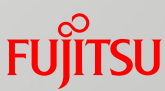

### 地域連携システムの起動・ログイン 2/2

○地域連携システム (HumanBridge) の起動

・デスクトップにある「地域連携システム」のショートカットアイコン
 地域連携システムを起動します。

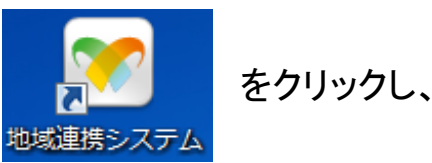

・ログイン画面が開きます。医療機関コード、利用者ID、 パスワードを入力し、『ログイン』ボタンをクリックします。

### ・ログインしたら、「業務開始」ボタンをクリックし、 『業務』画面を開きます。

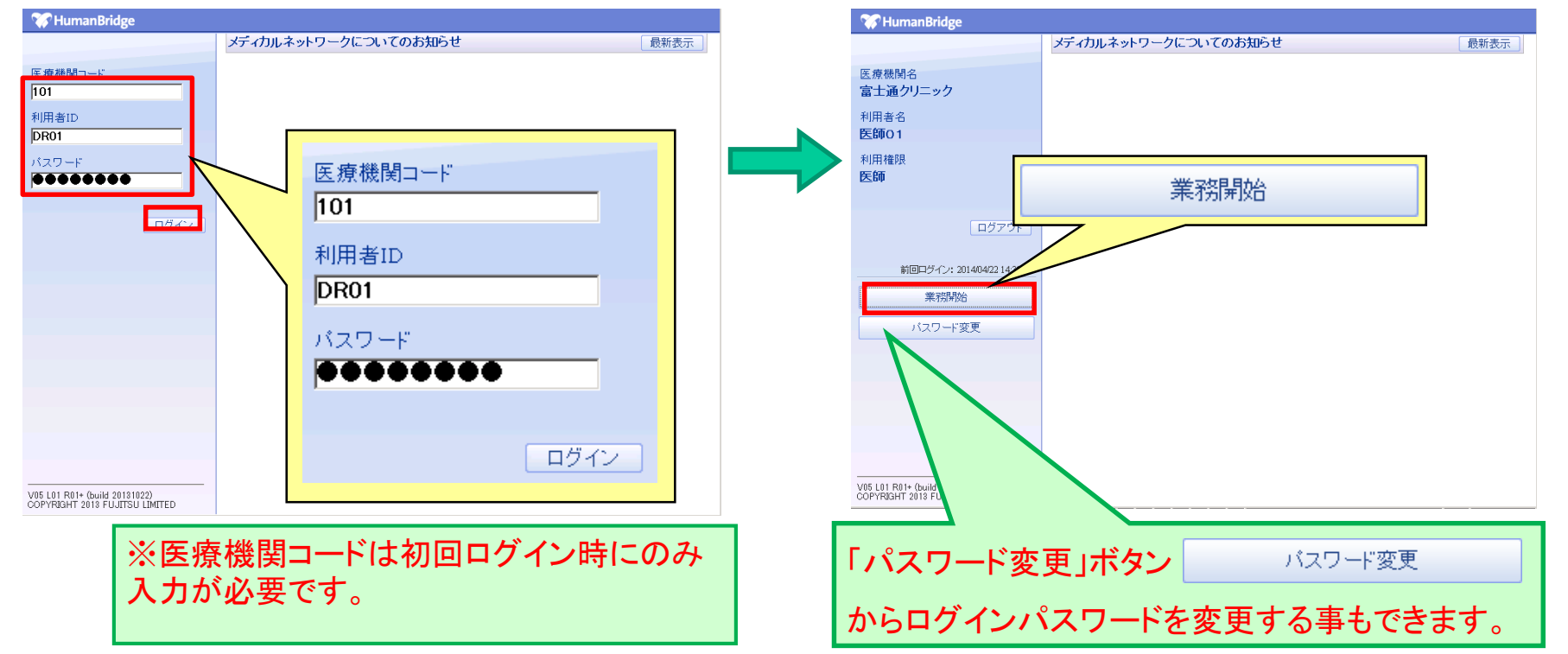

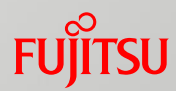

### 公開カルテの参照~診療所からのカルテ参照イメージ~ 1/17

### ~他院様のカルテ情報を閲覧する場合~

・『カルテ』タブ内『カルテー覧』画面より明細を選択し『カルテ参照』ボタンをクリック、または 右クリックメニューより『カルテ参照』をクリックすることで、カルテ参照画面が表示されます。

| <u>e</u> |                   |                            |      |               |                             |     |    | 業務 - HumanBi | ridge EHR - Internet Expl | lorer |         |                |             | <b>– – X</b>  |
|----------|-------------------|----------------------------|------|---------------|-----------------------------|-----|----|--------------|---------------------------|-------|---------|----------------|-------------|---------------|
| カルテ      | メール               |                            |      |               |                             |     |    |              |                           |       |         |                |             | 医師01 🔀 閉じる    |
| カルテ      | •                 | <ol> <li>該当件数は3</li> </ol> | 件です。 |               |                             |     |    |              |                           |       |         |                |             |               |
| ■カルテ一覧   |                   |                            |      |               | -                           |     |    |              |                           |       |         |                | 7           |               |
|          |                   | 公開元                        |      |               |                             | TL. |    |              |                           |       | 施設患者ID  |                |             | 検索            |
|          |                   | カナ氏名                       |      | <br>BRE∤∏th [ | ○ 削方一致 ● 部分一<br>□ 期限加わち表子する |     |    |              |                           |       | 生年月日    |                | .)          | 保存            |
|          |                   | 1/05                       |      | URIX 901 C    |                             |     |    |              |                           |       |         |                |             | ·發史 / 返住      |
|          |                   |                            |      |               |                             |     |    |              |                           |       |         |                |             |               |
|          |                   |                            |      |               |                             |     |    |              |                           |       |         | 総件數:3          | 表示件数 30 💙 件 | 1 ¥ /1ページ ◀ ▶ |
|          |                   | 公開分                        | 元    | 患者ID(自)       | 患者氏名                        | 性別  | 年齡 | カナ氏名         | 生年月日                      | 住所    | *       | 照可能期間          |             | 備考            |
|          |                   | さいたま赤十字病                   | 院    |               | テスト 病名02                    | 女   | 36 | テスト ビヨウメイロ2  | 1980/12/12                |       | 2017/01 | /27~2018/01/26 |             | ^             |
|          |                   | さいたま赤十字病                   | 院    |               | テスト 病名01                    | 女   | 36 | ティト ドラリスオの   | 1980 2/12                 |       | 2017/01 | /23~2018/01/24 |             |               |
|          |                   | さいたま赤十字病                   | 院    |               | テスト 病名10                    | 女   | 36 | テトロンド        | V 2/12                    |       | 2017/01 | /26~2018/01/25 |             |               |
| Sind LV  | カルラ<br>公開象<br>患者に | -参照<br>条件一覧<br>)コピー        |      |               |                             |     |    |              |                           |       |         |                |             |               |
|          |                   |                            |      |               |                             | <   |    |              |                           |       |         | , t            | ルテ参!        |               |

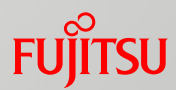

### 公開カルテの参照~診療所からのカルテ参照イメージ~ 2/17

・カルテ参照画面は『カレンダ』モードと『イベント』モード表示切り替えが可能です。 『イベント』モードでは、縦軸に文書の種類、横軸に文書の存在する日付を表形式で表示し、文書の有無をアイコン表示します。

| ø                                    |                                                |                                            |                                                     |                                           | · Internet Expl   | orer                                                  | -                                  | □ X          |
|--------------------------------------|------------------------------------------------|--------------------------------------------|-----------------------------------------------------|-------------------------------------------|-------------------|-------------------------------------------------------|------------------------------------|--------------|
| 施設患者ID<br>なし                         | [ 力                                            | レンダー                                       | 11                                                  | ドント                                       |                   | 富士通クリニック<br>医師01                                      | ×                                  | 閉じる          |
| カルテー                                 | プロファイル 歴行                                      | 席                                          | 2.                                                  | 森 「画像レポート」 串考                             | VF.               |                                                       | 新規文王作成                             |              |
| 診療科:                                 | <u>全て▼ 文</u>                                   | : 全て▼                                      | 検索保存                                                |                                           |                   |                                                       | 選択                                 | 編集           |
| 医療機関 💡                               | カレンダ イベ                                        |                                            |                                                     | 基準日: 2017/01/                             | 27 < • • §        | 2017/01/24(火) 🕨                                       |                                    |              |
| さいたま                                 |                                                | 2017                                       | 1/6 1/10 1/11 1                                     | 40 440 4/00 4/00                          |                   | 依頼 検査結果(検体検査)     カットま ) 陰 毎 豊肥の利                     | 2017/01/24                         | 版:01 <       |
| 0092004017<br>テスト 検体検<br>01<br>9/9分類 | 日 検査結果                                         |                                            |                                                     |                                           |                   | 【全血】<br>血算,血液像<br>【採血場所指示】病棟採取                        | <del>л</del> Па.                   |              |
| 63/63诊療科                             | ● 医師のメモ                                        |                                            |                                                     | 1<br>1                                    | 1 <sup>1</sup>    | <ul> <li>報告 検査結果(血液)</li> <li>いたま 入院 循環器内科</li> </ul> | 2017/01/24<br>15:39<br>発行者:<br>検査者 | 版:01<br>店果参昭 |
|                                      | ジャン 薬剤師のメモ                                     |                                            |                                                     | 1                                         |                   | が <sup>39</sup> 医師のメモ<br>さいたま                         | 2017/01/24<br>地域連携                 | 版:01         |
|                                      | 📴 その他のメモ                                       |                                            |                                                     | 2                                         |                   | 2-59テスト用<br>テスト2-59                                   | 公開範囲: 行                            | 削限なし<br>     |
|                                      |                                                |                                            |                                                     |                                           |                   | <u>紹介状.iog</u><br>履歷表示                                | 複                                  | 写新規          |
| イ<br>期<br>詳<br>日<br>す                | ベント名やア<br>間内のクリッ<br>細内容が、画<br>付をクリック<br>る文書の詳新 | イコンをク<br>クした分業<br>画面右側の<br>すると、クロ<br>細内容が、 | リックすると、<br>頁に該当する<br>)カルテ表示<br>リックした日<br>カルテ表示<br>オ | 表示されてし<br>文書の<br>欄に表示され<br>打に存在<br>闌に表示され | いる<br>,ます。<br>ます。 |                                                       |                                    | v            |

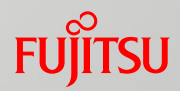

### 公開カルテの参照~診療所からのカルテ参照イメージ~ 3/17

・カルテ参照画面は『カレンダ』モードと『イベント』モード表示切り替えが可能です。 『カレンダ』モードでは、カレンダ形式で文書の有無をアイコン表示します。

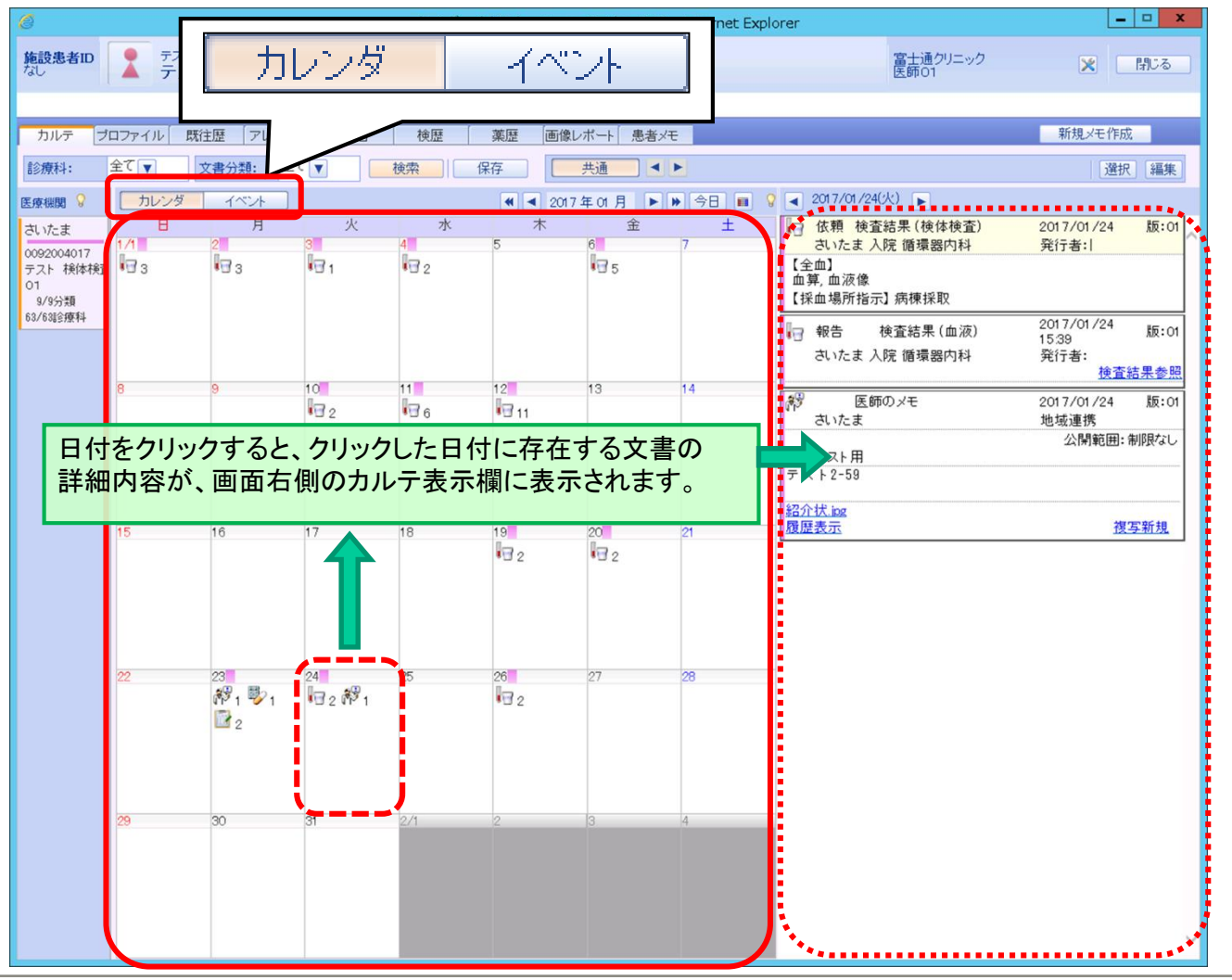

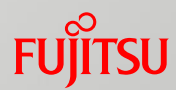

### 公開カルテの参照~診療所からのカルテ参照イメージ~ 4/17

<sup>・『</sup>プロファイル』タブをクリックすると、プロファイル画面が表示されます。 『基本情報』『アレルギー・注意情報』ボタン等をクリックし、参照する項目を選択します。

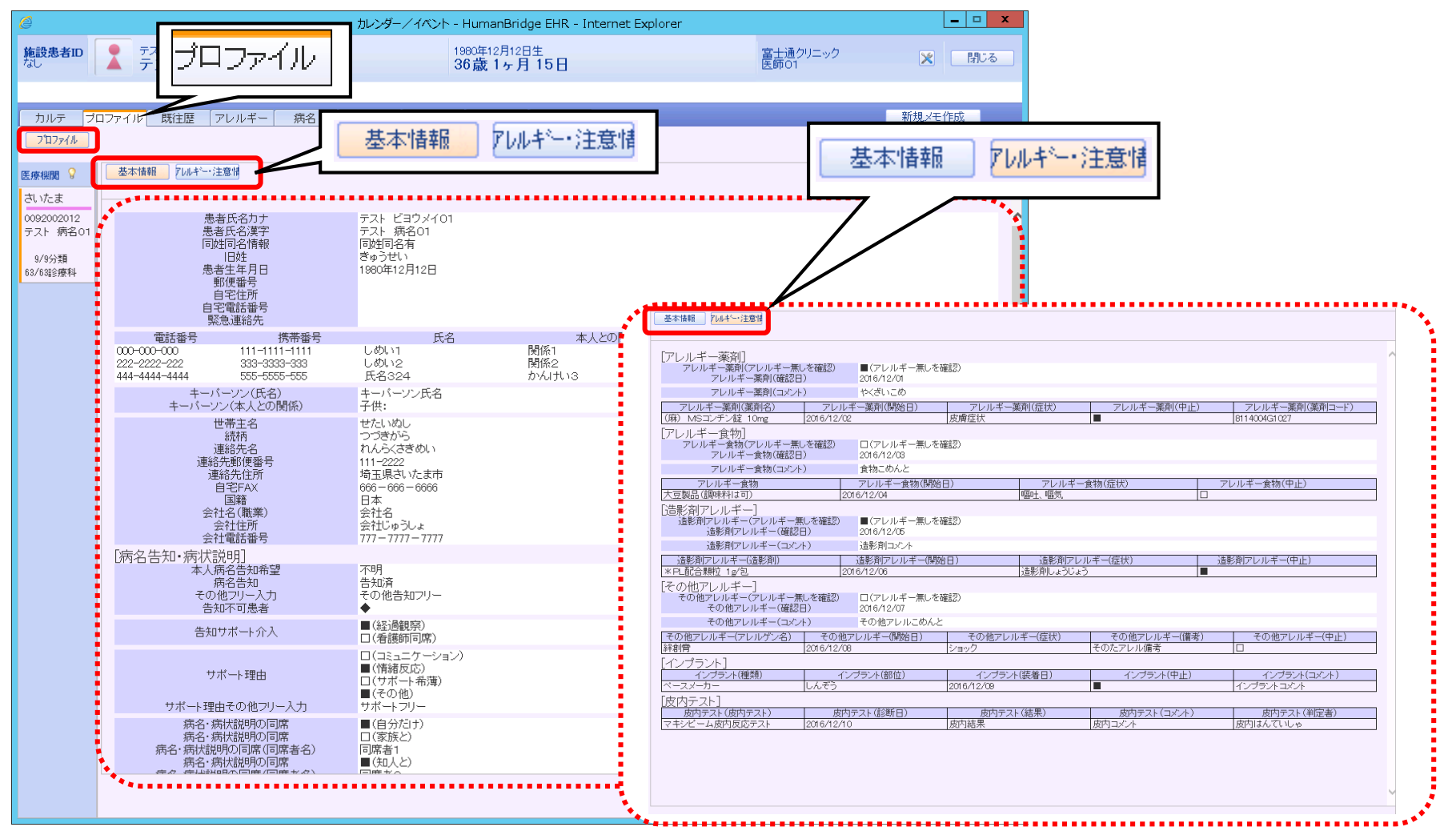

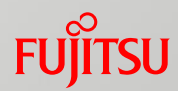

## 公開カルテの参照~診療所からのカルテ参照イメージ~ 5/17

### ~既往歴画面~

・『既往歴』タブをクリックすると、既往歴画面が表示されます。

| Ø                      |                 |                            | - HumanBridg              | e EHR - Internet | Explorer                              |            | _ □ X  |
|------------------------|-----------------|----------------------------|---------------------------|------------------|---------------------------------------|------------|--------|
| 施設患者ID<br>なし           | テスト ビヨウメイロ1     | 以往歴                        | 1980年12月12日<br>36 歳 1 ヶ 月 | 生<br>15日         |                                       | 富士通クリニック   | 🗙 閉じる  |
|                        |                 |                            | 50 <sub>66</sub> 15 )]    | 10[]             |                                       | Exercite 1 |        |
| カルテ プロ                 | コファイレ 既往歴 フレルギー | 病名 検歴 薬歴                   | 画像レポート                    | 患者メモ             |                                       |            | 新規メモ作成 |
|                        |                 | 27.7 Mar 19.7 Mar 19.7 Mar |                           |                  |                                       |            |        |
| 医痔機関 💡                 | 年齢/年/月          | 病名                         |                           | 治療               | ● ● ● ● ● ● ● ● ● ● ● ● ● ● ● ● ● ● ● | 治療施設名      | •••••  |
| さいたま                   | 20              | ネフローゼ                      |                           | 放射線治療            | <b>車</b> 元(天                          | ちりょうしせつ    |        |
| 0092002012<br>テフト 病名O1 |                 |                            |                           |                  |                                       |            |        |
| 9/9分類                  |                 |                            |                           |                  |                                       |            |        |
| 68/63診療科               |                 |                            |                           |                  |                                       |            |        |
|                        |                 |                            |                           |                  |                                       |            |        |
|                        |                 |                            |                           |                  |                                       |            |        |
|                        |                 |                            |                           |                  |                                       |            |        |
|                        |                 |                            |                           |                  |                                       |            |        |
|                        |                 |                            |                           |                  |                                       |            |        |
|                        |                 |                            |                           |                  |                                       |            |        |
|                        |                 |                            |                           |                  |                                       |            |        |
|                        |                 |                            |                           |                  |                                       |            |        |
|                        |                 |                            |                           |                  |                                       |            |        |
|                        |                 |                            |                           |                  |                                       |            |        |
|                        |                 |                            |                           |                  |                                       |            |        |
|                        |                 |                            |                           |                  |                                       |            |        |
|                        |                 |                            |                           |                  |                                       |            |        |
|                        |                 |                            |                           |                  |                                       |            |        |
|                        |                 |                            |                           |                  |                                       |            |        |
|                        |                 |                            |                           |                  |                                       |            |        |
|                        |                 |                            |                           |                  |                                       |            |        |
|                        |                 |                            |                           |                  |                                       |            |        |
|                        |                 |                            |                           |                  |                                       |            | ~      |
|                        | <               |                            |                           |                  |                                       |            | >      |

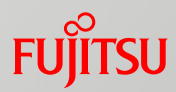

### 公開カルテの参照~診療所からのカルテ参照イメージ~ 6/17

### ~アレルギー画面~

・『アレルギー』タブをクリックすると、アレルギー画面が表示されます。

| é                      |                         |            | e EHR - Inter | net Explorer |                  | X           |
|------------------------|-------------------------|------------|---------------|--------------|------------------|-------------|
| 施設患者ID<br>なし           | テスト ビョウメイ01<br>テスト 病名01 | アレル・       |               |              | 富士通クリニック<br>医師01 | 🗙 閉じる       |
|                        |                         |            |               |              |                  |             |
| カルテ ブロ                 | コファイル 既往歴 アレルギー         | 検歴 薬歴      | き 画像レポート 患者メモ |              |                  | 新規メモ作成      |
|                        |                         |            |               |              | •••••            | ••••••      |
| 医療機関 💡                 | アレルギー薬剤                 | 開始日        | 症状            | 中止           | 病院名              |             |
| さいたま                   | (麻) MSコンチン錠 10mg        | 2016/12/02 | 皮膚症状          | ٠            | さいたま赤十字病院        | ~           |
| 0092002012<br>テスト 病名01 |                         |            |               |              |                  |             |
| 9/9分類<br>63/63診療科      |                         |            |               |              |                  |             |
|                        |                         |            |               |              |                  |             |
|                        |                         |            |               |              |                  |             |
|                        |                         |            |               |              |                  |             |
|                        |                         |            |               |              |                  |             |
|                        |                         |            |               |              |                  |             |
|                        |                         |            |               |              |                  |             |
|                        |                         |            |               |              |                  | ~           |
|                        | <br>アレルギー食物             | 開始日        | 症状            | 中止           | 病院名              | <b>&gt;</b> |
|                        | 大豆製品(調味料は可)             | 2016/12/04 | 嘔叶、嘔気         |              | さいたま赤十字病院        |             |
|                        |                         |            |               |              |                  |             |
|                        | ***                     |            | •••••         | •••••        | ••••••           | •••••       |
|                        |                         |            |               |              |                  |             |
|                        |                         |            |               |              |                  |             |
|                        |                         |            |               |              |                  |             |
|                        |                         |            |               |              |                  |             |
|                        |                         |            |               |              |                  |             |
|                        |                         |            |               |              |                  |             |
|                        |                         |            |               |              |                  |             |
|                        | <                       |            |               |              |                  | >           |

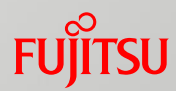

# 公開カルテの参照~診療所からのカルテ参照イメージ~ 7/17

### ~病名画面~

・『病名』タブをクリックすると、病名画面が表示されます。

| Ø          |             |                       | t                                                                                                    | ルンダーン |              |      |            | Explorer    |                                      |        | _ 🗆 X     |
|------------|-------------|-----------------------|----------------------------------------------------------------------------------------------------|-------|--------------|------|------------|-------------|--------------------------------------|--------|-----------|
| 施設患者ID     | ·           | メイ01<br>第 <b>夕 01</b> |                                                                                                    |       | - 病谷         | 2    |            |             | 富士通ク                                 | リニック   | 🗙 閉じる     |
|            |             | 1101                  |                                                                                                    |       |              |      |            |             | EXapo 1                              |        |           |
|            | コファイル 既注歴   | ±                     | i in the second second se |       | 画像レポート       | 串老√∓ |            | 1           |                                      |        | 新規又干作成    |
| 2016/01/28 | 2017/01/27  |                       |                                                                                                    | 全て ▼  | □ 車病名のみ      |      | <b>のみ</b>  | 検索          |                                      |        |           |
|            |             |                       |                                                                                                    |       |              |      |            |             |                                      |        |           |
| 医療機関 ♥     | 開始日         | 主病名                   | 1                                                                                                    | 病名    |              | 歯式   | 疑い         | 転帰          | 一一一一一一一一一一一一一一一一一一一一一一一一一一一一一一一一一一一一 | 診療科    | 病院名       |
| さいたま       | 2014/12/30  |                       | インレイエンザA香港型                                                                                                    | 2     |              |      |            |             |                                      | 心療科    | さいたま赤十字病院 |
| テスト 病名01   | 2015/07/27  | Ŧ                     |                                                                                                    |       | _ += 13 _= 4 |      | <i>h</i> + |             |                                      | 循環器内科  | さいたま赤十字病院 |
| 9/9分類      | 2015/07/27  |                       | 期間や診                                                                                                    | 僚科、未  | 、転帰病名        | らのみ  | 等の         | <b>検索</b> 条 | キを設定し                                | 「情境器内科 | さいたま赤十字病院 |
| 03/63詞2撩科  | 201 7/01/24 |                       | 病名を絞                                                                                                    | り込んで  | 「表示する        | ことカ  | いでき        | ます。         |                                      | 值境器内料  | さいたま赤十子病院 |
|            |             |                       |                                                                                                    |       |              |      |            |             |                                      |        |           |
|            |             |                       |                                                                                                    |       |              |      |            |             |                                      |        |           |
|            |             |                       |                                                                                                    |       |              |      |            |             |                                      |        |           |
|            |             |                       |                                                                                                    |       |              |      |            |             |                                      |        |           |
|            |             |                       |                                                                                                    |       |              |      |            |             |                                      |        |           |
|            |             |                       |                                                                                                    |       |              |      |            |             |                                      |        |           |
|            |             |                       |                                                                                                    |       |              |      |            |             |                                      |        |           |
|            |             |                       |                                                                                                    |       |              |      |            |             |                                      |        |           |
|            |             |                       |                                                                                                    |       |              |      |            |             |                                      |        |           |
|            |             |                       |                                                                                                    |       |              |      |            |             |                                      |        |           |
|            |             |                       |                                                                                                    |       |              |      |            |             |                                      |        |           |
|            |             |                       |                                                                                                    |       |              |      |            |             |                                      |        |           |
|            |             |                       |                                                                                                    |       |              |      |            |             |                                      |        |           |
|            |             |                       |                                                                                                    |       |              |      |            |             |                                      |        |           |
|            |             |                       |                                                                                                    |       |              |      |            |             |                                      |        |           |
|            |             |                       |                                                                                                    |       |              |      |            |             |                                      |        |           |
|            |             |                       |                                                                                                    |       |              |      |            |             |                                      |        |           |
|            |             |                       |                                                                                                    |       |              |      |            |             |                                      |        |           |
|            |             |                       |                                                                                                    |       |              |      |            |             |                                      |        |           |
|            |             |                       |                                                                                                    |       |              |      |            |             |                                      |        |           |
|            |             |                       |                                                                                                    |       |              |      |            |             |                                      |        |           |
|            |             |                       |                                                                                                    |       |              |      |            |             |                                      |        | ~         |
|            | <           |                       |                                                                                                    |       |              |      |            |             |                                      |        | >         |

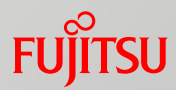

# 公開カルテの参照~診療所からのカルテ参照イメージ~ 8/17

### ~検歴画面~

・『検歴』タブをクリックすると、検歴画面が表示されます。

| 6                     |        |                       | カレング        | ダー/イベン     | 40                 | 44         | rer                                                                                                    |                  |      |      | -          |      | ×   |
|-----------------------|--------|-----------------------|-------------|------------|--------------------|------------|----------------------------------------------------------------------------------------------------|------------------|------|------|------------|------|-----|
| 施設患者ID<br>なし          |        | テスト ケンタイ01<br>テスト 検体核 | 食査01        |            |                    | 歴          |                                                                                                    | 富士通クリニ<br>医師01   | ニック  |      | × [        | 閉じる  |     |
|                       |        |                       |             |            |                    |            | -                                                                                                    |                  |      |      | a in de si |      |     |
| カルテ フ                 | ロファイ   | ル  既往歴  アL            | レルギー 病名 検歴  | 楽歴         | 画像レボート  患          | 者メモ        |                                                                                                    |                  |      | 新八   | 見メモ1作60    |      |     |
| 2016/10/2             | 28 🔳 ~ | 2017/01/27 🔳 🕽        | ▶ 日付選択 診療科: | 全(         | ▼             履歴表示 | 行有 検索      | _                                                                                                    |                  |      |      |            |      |     |
| 医療機関 💡                | 版数     | 採取日時                  | 分野名         | 報告日        | 診療科                | 病防治        |                                                                                                    |                  | 結果詳細 |      |            |      |     |
| さいたま                  | 01     | 2017/01/2618:45       | 一般          | 2017/01/26 | 循環器内科              | さいたま赤十字病   |                                                                                                    |                  | 全選択  | 全    | 解除         | 時系列  |     |
| 0092004017<br>テスト 検体検 | 01     | 2017/01/24 15:39      | 血液          | 2017/01/24 | 循環器内科              | さいたま赤十字病   | 2017/01/2618                                                                                                    | :45<br>N÷R=      | 一般相  | 剣体検査 |            |      | _   |
| 01                    | 01     | 2017/01/2015:53       | 生化          | 2017/01/20 | 循環器内科              | さいたま赤十字病   | 「<br>「<br>「<br>「<br>「<br>「<br>「<br>」<br>「<br>」<br>「<br>」<br>「<br>」<br>」<br>」<br>「<br>」<br>」<br>」<br>」<br>」<br>」 | 結果               | 下限   | 上限   | 単位         | コメント | T B |
| 9/9万%<br>63/63診療科     | 01     | 2017/01/1916:13       | 体液          | 2017/01/19 | 循環器内科              | さいたま赤十字病   | 一般                                                                                                    |                  |      |      |            |      | 1.  |
|                       | 01     | 2017/01/1218:37       | 血ガス         | 2017/01/12 | 循環器内科              | さいたま赤十字病   | 尿定性                                                                                                    | atta. 22.        |      |      |            |      |     |
|                       | 01     | 2017/01/1010.55       | 一般          | 2017/01/10 | 循環器内科              | さいたま赤十字病   | ■ 巴調<br>■ 混濁                                                                                                    | <u>東巴</u><br>(+) |      |      |            |      |     |
|                       | 01     | 2017/01/0616:54       | 血液          | 2017/01/06 | 循環器内科              | さいたま赤十字病   | 比重                                                                                                    | 1.010            |      |      |            |      |     |
|                       | 01     | 2017/01/0615:00       | 生化          | 2017/01/06 | 旧内科                | さいたま赤十字病   | PH<br>蛋白                                                                                                    | 7.0              |      |      |            |      | -   |
|                       | 01     | 2017/01/06 13:39      | 一般、融海・精海工   |            | 循環哭内科              | さいたま赤十字症   | ブドウ糖                                                                                                    | (-)              |      |      |            |      |     |
|                       | 01     | 金 参 昭 日               | とい結果の行た。    | 511.0.5    | オスト                | さいたままナ文庫に  | ケトン体                                                                                                    | (-)              |      |      |            |      | - 5 |
|                       |        |                       |             |            |                    |            | /am<br>11<br>11<br>11<br>11<br>11<br>11<br>11<br>11<br>11<br>1                                                  | (+-)             |      |      |            |      |     |
|                       |        | 一回回石                  | 側の結果計細画     | 国に、        | <b>註</b> 細内谷       | יע         | *                                                                                                    | (2+)             |      |      |            |      |     |
|                       |        | 1表示され                 | れます         |            |                    |            | ■ <u>▶ / व</u><br>赤血球                                                                                           | 5-9              |      |      |            |      | 1   |
|                       | UI UI  | 201 7701 702 15:00    | 一般          | 2017701702 | 1.信填器  小科          | るいとまか 十子紙: | 白血球                                                                                                    | 5-9              |      |      |            |      | 1   |
|                       | 01     | 2017/01/01 10:31      | 生化一般一般Ⅱ     | 2017/01/01 | 循境器内科              | さいたま赤十字紙   | <ul> <li>■ 細菌</li> <li>■ 尿浸透圧</li> </ul>                                                                        | (1+)             | 0    | 1500 | mOem       |      | - 1 |
|                       | 01     | 2017/01/01 06:17      | 一般細菌歴       |            | 旧内科                | さいたま赤十字紙   | NIV SCHERE                                                                                                    | 001              | Ŭ    | 1000 | moom       |      | 1   |
|                       | 01     | 2016/12/31 20:34      | 骨髄          | 2017/01/01 | 旧内科                | さいたま赤十字病   |                                                                                                    |                  |      |      |            |      |     |
|                       | 01     | 2016/12/31 20:09      | 輸血          |            | 循環器内科              | さいたま赤十字病   |                                                                                                    |                  |      |      |            |      |     |
|                       | 01     | 2016/12/31 17:08      | 生化 免疫血清     | 2016/12/31 | 循環器内科              | さいたま赤十字病   | :                                                                                                    |                  |      |      |            |      | -   |
|                       | 01     | 2016/12/31 13:39      | 生化          | 2016/12/31 | 循環器内科              | さいたま赤十字病   |                                                                                                    |                  |      |      |            |      |     |
|                       | 01     | 2016/12/3013:11       | 凝固·血液特殊     | 2016/12/30 | 循環器内科              | さいたま赤十字病   |                                                                                                    |                  |      |      |            |      |     |
|                       | 01     | 2016/12/30 06:17      | 一般細菌歴       | 2016/12/30 | 循環器内科              | さいたま赤十字病   | :                                                                                                    |                  |      |      |            |      |     |
|                       | 01     | 2016/12/2710:03       | 生化          |            | 心療科                | さいたま赤十字病   |                                                                                                    |                  |      |      |            |      | - 5 |
|                       | 01     | 2016/12/2615:08       | 生化          |            | 心療科                | さいたま赤十字病   |                                                                                                    |                  |      |      |            |      |     |
|                       | 01     | 2016/11/22 16:24      | 生化          |            | 心療科                | さいたま赤十字病   | :                                                                                                    |                  |      |      |            |      |     |
|                       | 01     | 2016/11/1714:04       | 一般          |            | 心療科                | さいたま赤十字病   |                                                                                                    |                  |      |      |            |      | E   |
|                       | 01     | 2016/11/02 18:02      | 免疫血清        |            | 心療科                | さいたま赤十字が   | 4                                                                                                    |                  |      |      |            |      |     |
|                       | <      |                       |             | 1          |                    |            | 1 .                                                                                                    |                  |      |      |            |      |     |

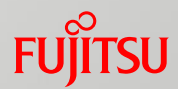

# 公開カルテの参照~診療所からのカルテ参照イメージ~ 9/17

### ~検歴画面~

・結果詳細から時系列表示させたい項目を選択して『時系列』ボタンをクリックすると、選択した項目の時系列結果が表示されます。

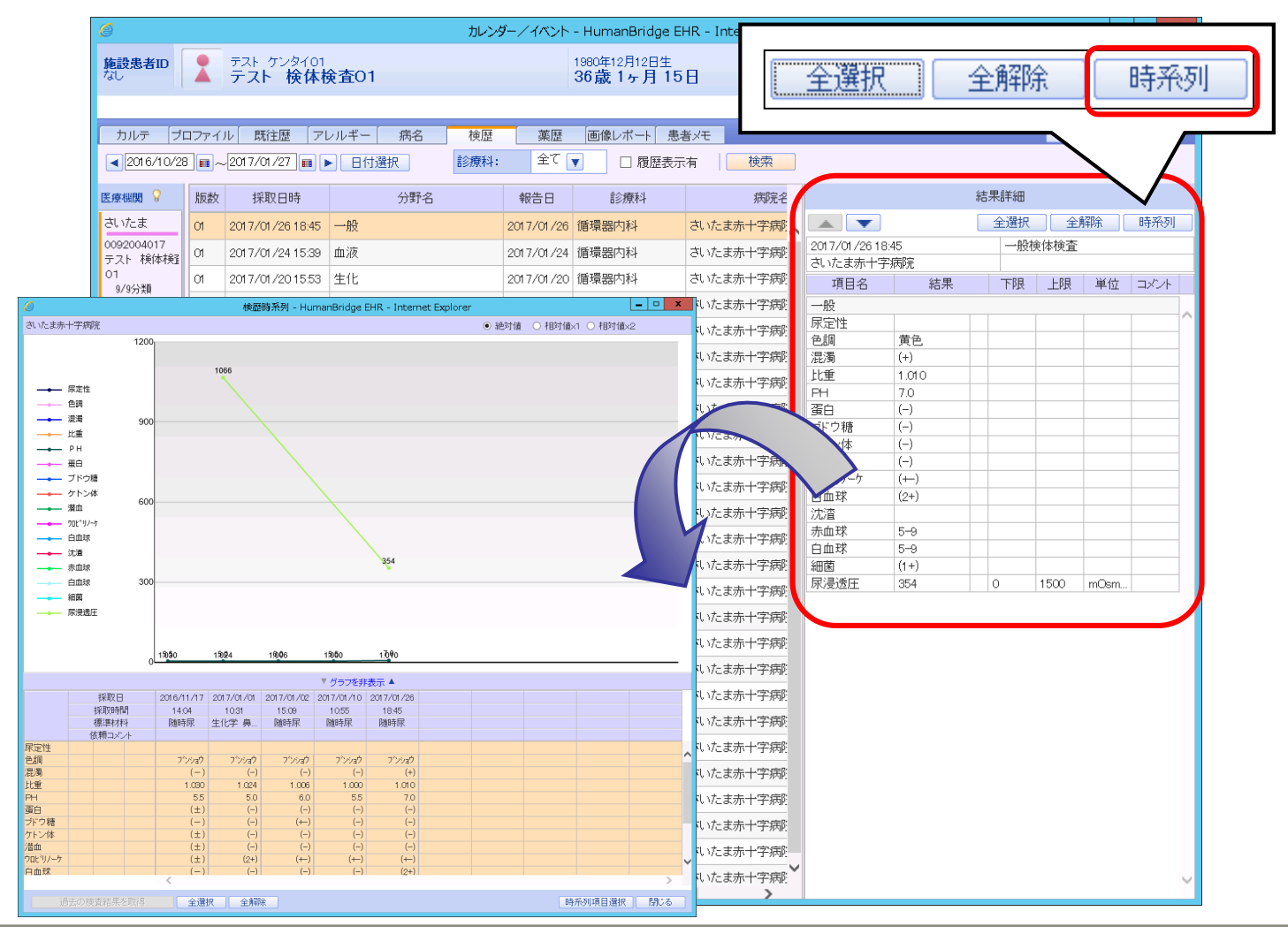

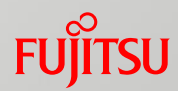

# 公開カルテの参照~診療所からのカルテ参照イメージ~ 10/17

~薬歴画面~

・『薬歴』タブをクリックすると、薬歴画面が表示されます。

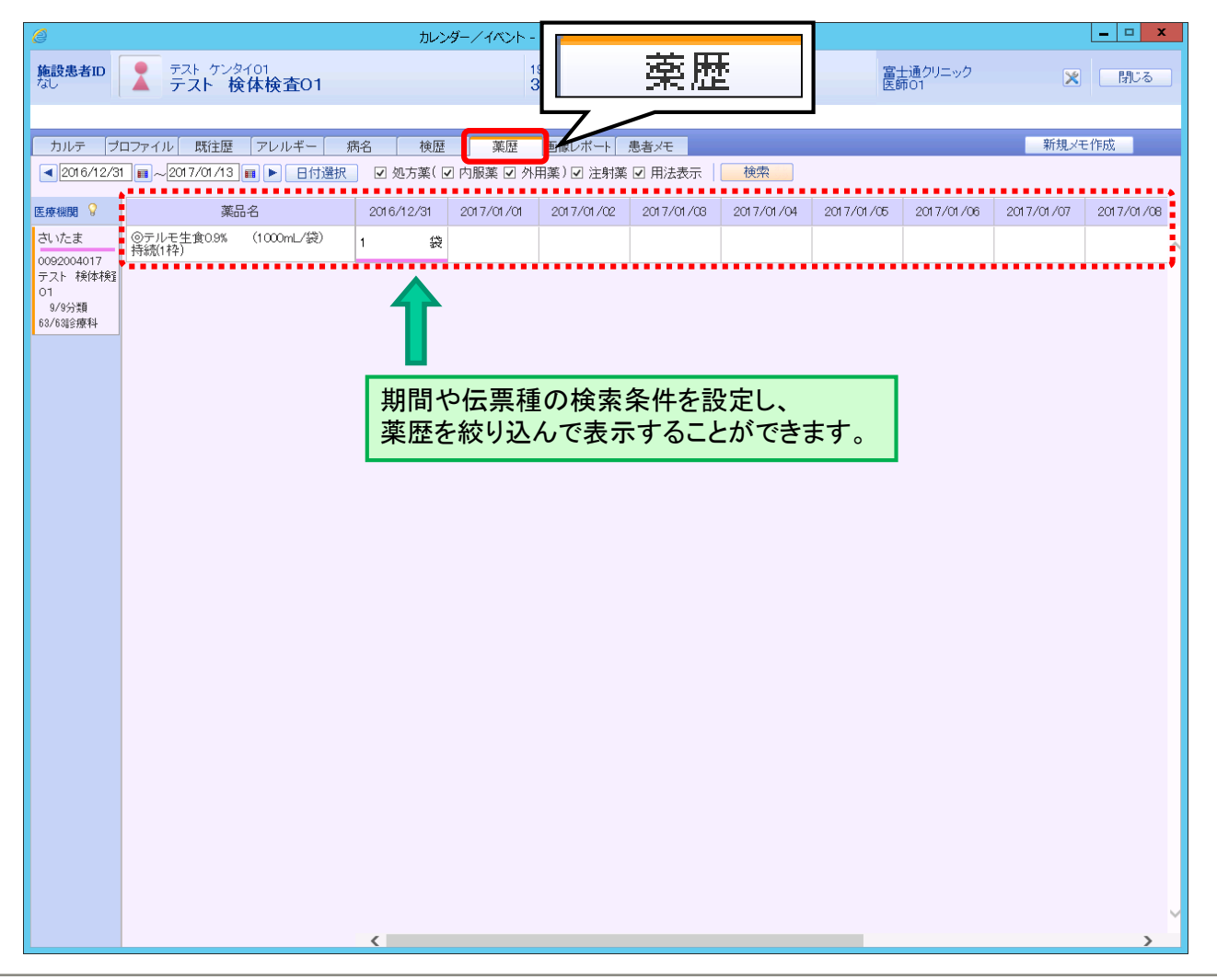

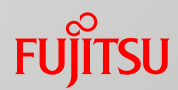

# 公開カルテの参照~診療所からのカルテ参照イメージ~ 13/17

~サマリ画面~

・『サマリ』タブをクリックすると、サマリ画面が表示されます。

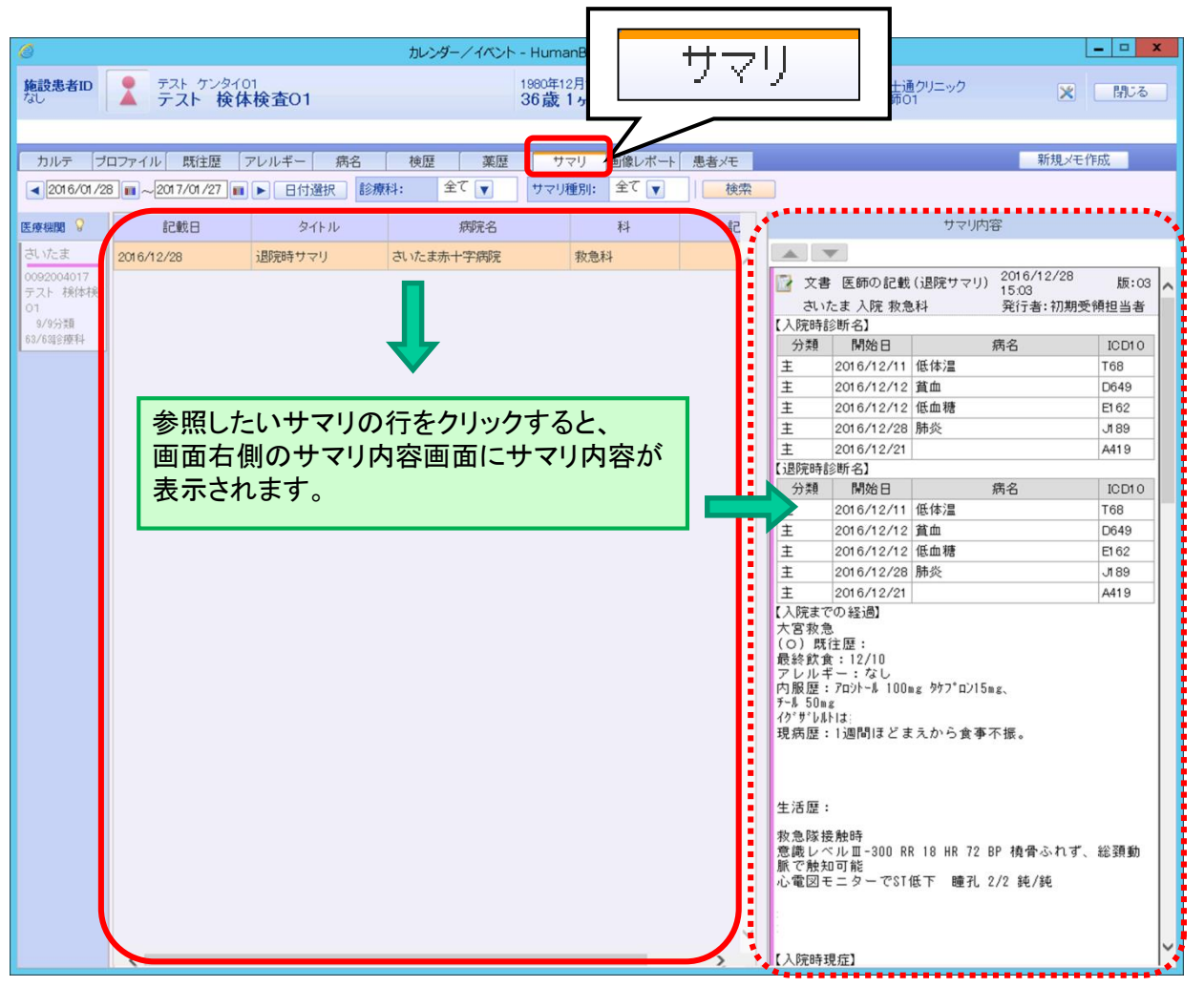

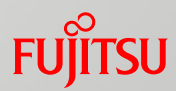

# 公開カルテの参照~診療所からのカルテ参照イメージ~ 14/17

### ~画像レポート画面~

・『画像レポート』タブをクリックすると、画像レポート画面が表示されます。

| € カルテ参照 -              | Window | s Internet            | Explorer       |          |              |                             |                      |           | 1.0 1 |               |      |        |   |
|------------------------|--------|-----------------------|----------------|----------|--------------|-----------------------------|----------------------|-----------|-------|---------------|------|--------|---|
| 施設患者ID<br>Seccoccol    | •      | デスト (ゲ)<br><b>テスト</b> | /9001<br>検査OO1 |          |              | 1979年12月10<br><b>31歳6ヶ)</b> | <sup>日生</sup><br>月7日 | 画像レ       | ホート   | i民病院(C<br>室01 | /s)  | 60M    |   |
|                        |        |                       |                |          |              |                             | _                    | 7         |       |               |      |        |   |
| カルテ ブ                  | 1774)  | レ、既往り                 | 夏 「フレルギー」      | 病名   故图  | <b>26</b> 00 | 経過表                         | サマリ 画(               | ネレポート 思考メ | ŧ     |               | 1    | 所規义モ作成 |   |
| 2011/08/18             | 3 🔳 ~~ | 2011/06/1             | 7 🔳 🕨 日付選択     | 🗌 🗹 画像 🗹 | レポート 📔       | 検索                          |                      |           |       |               |      |        |   |
| E.184888               | 画像     | レポート                  | 検査日時           | 検査 使査部的  | i シリーズ<br>数  | 画像校数                        | 報告日時                 | 報告書名      | 診療科名  | 病院名           | 依赖医師 | オーダ番号  |   |
| 富士市民                   |        | 2                     |                |          |              |                             | 2011/05/19           | 検査報告書     | 内科    | 富士通市民病        | 医師01 | 100125 | 4 |
| 9800000001<br>テスト 検査00 |        |                       |                |          |              |                             | 0044 (05.40          | 負荷心電図     | 内科    | 富士通市民病        | 医師01 | 100126 |   |
| 1<br>【秋秋公開】[秋末]        |        |                       |                | レホートなる   | この種別         | やアータ<br>可能です                | '金球日寺<br>-           |           |       |               |      |        |   |
|                        |        |                       | ぞ相正            | して快糸り    | ຈັບປັ        | HI HE C 9                   | 0                    |           |       |               |      |        |   |
|                        |        |                       |                |          |              |                             |                      |           |       |               |      |        |   |
|                        |        |                       |                |          |              |                             |                      |           |       |               |      |        |   |
|                        |        |                       |                |          |              |                             |                      |           |       |               |      |        |   |
|                        |        |                       |                |          |              |                             |                      |           |       |               |      |        |   |
|                        |        |                       |                |          |              |                             |                      |           |       |               |      |        |   |
|                        |        |                       |                |          |              |                             |                      |           |       |               |      |        |   |
|                        |        |                       |                |          |              |                             |                      |           |       |               |      |        |   |
|                        |        |                       |                |          |              |                             |                      |           |       |               |      |        |   |
|                        |        |                       |                |          |              |                             |                      |           |       |               |      |        |   |
|                        |        |                       |                |          |              |                             |                      |           |       |               |      |        |   |
|                        |        |                       |                |          |              |                             |                      |           |       |               |      |        |   |
|                        |        |                       |                |          |              |                             |                      |           |       |               |      |        | 2 |

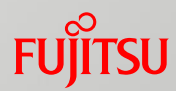

# 公開カルテの参照~診療所からのカルテ参照イメージ~ 15/17

・参照する明細のアイコンをクリックすると添付ファイル表示画面が表示されます。

~画像レポート画面~

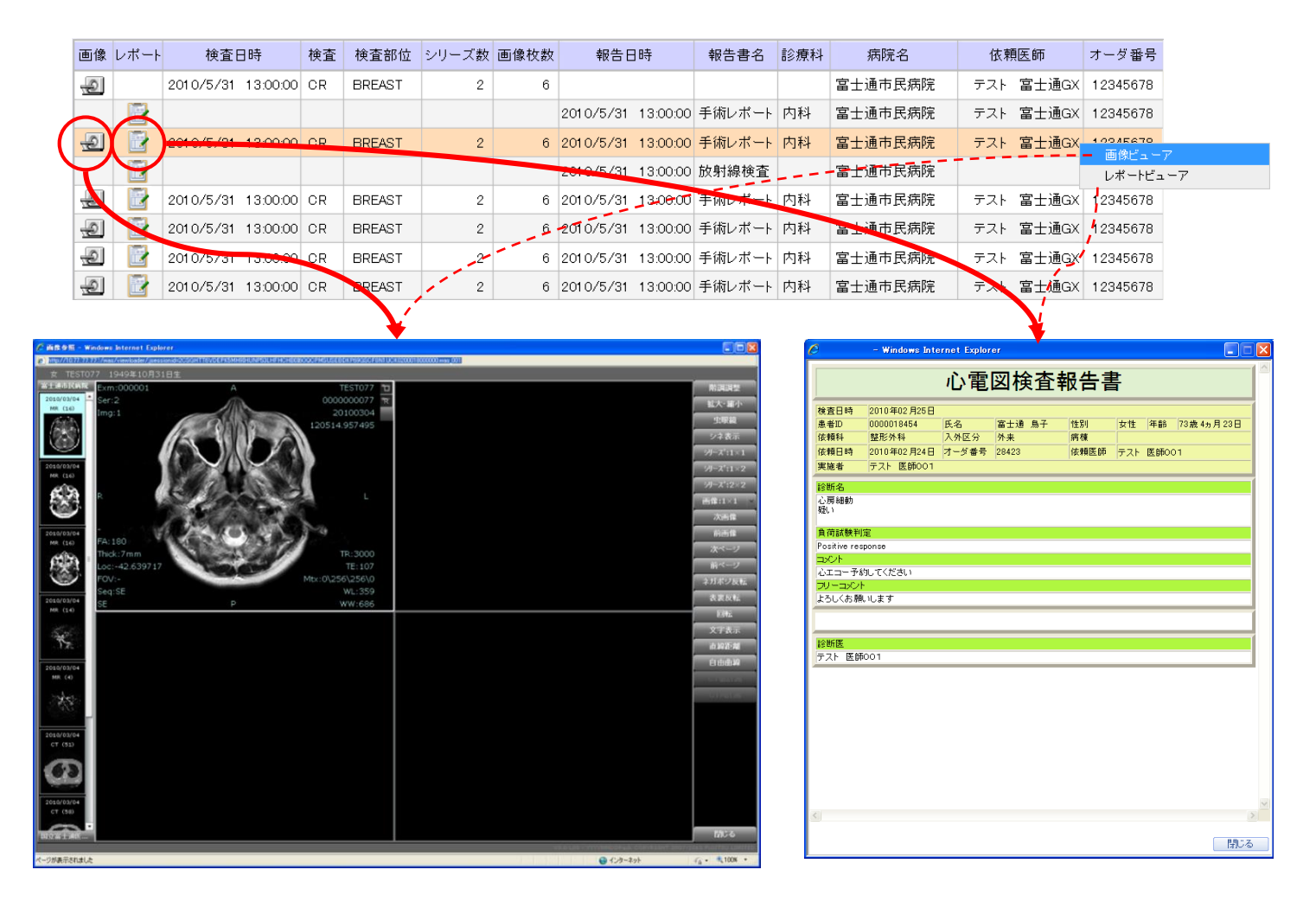

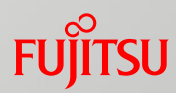

### 公開カルテの参照~診療所からのカルテ参照イメージ~ 16/17

### ~患者メモ作成~

・診療所等、他院の医師が、該当患者のカルテにつきメモ(コメント)を作成することが可能です。 作成されたメモは『患者メモ』としてカルテ公開元も参照することが可能となります。

| <u>     施設患者ID</u><br>なし<br>カルテ ブ | テスト ビヨウメイロ1<br>テスト 病名O1 コファイル 既注歴 アレルギー 病名 | <u>カレンダーノイベント - HumanBridge E</u><br>1890年12月12日生<br>36歳1ヶ月15<br>・<br>・<br>・<br>・<br>・<br>・<br>・<br>の<br>・<br>の<br>、<br>、<br>、<br>、<br>、<br>、<br>、<br>、<br>、<br>、<br>、<br>、<br>、 |                                            | 思者火モ作成 - HumanBridge EHR - Internet Explorer – ローズ          |
|-----------------------------------|--------------------------------------------|----------------------------------------------------------------------------------------------------|--------------------------------------------|-------------------------------------------------------------|
| 2016/10/28                        | 3 ■ ~ 2017/01/27 ■ ▶ 日付選択 種り               | : 全て ▼ □ 自除済みを表示   検索                                                                                                    |                                            | 患者メモ作成                                                      |
| 医核极眼                              | 掲載日 分類 種別                                  | 公開範囲         タイトル                                                                                                    |                                            |                                                             |
| 0092002012                        | 2017/01/27 🧗 医師のメモ                         | 制限なし 経通について 20                                                                                                    |                                            |                                                             |
| テスト 病名01<br>9/9分類<br>63/6%8家科     |                                            | ①「新規メモ作                                                                                                    | 成」をクリックします。                                |                                                             |
|                                   |                                            |                                                                                                    | 朝色もよくなり、浴り着いた体士。<br>引き続き経過観察。              | きを通知して、「「「」の「「」の「」の「」の「」の「」の「」の「」の「」の「」の「」の「」の「             |
|                                   |                                            |                                                                                                    |                                            | 顔色もよくなり、落ち着いた様子。<br>日月続きX8週組際                               |
|                                   |                                            |                                                                                                    |                                            |                                                             |
|                                   |                                            |                                                                                                    |                                            |                                                             |
|                                   |                                            |                                                                                                    |                                            |                                                             |
|                                   |                                            |                                                                                                    |                                            |                                                             |
|                                   |                                            |                                                                                                    |                                            | 2111年1月中で送代し、11日を八万しよう。                                     |
|                                   |                                            |                                                                                                    |                                            |                                                             |
|                                   |                                            |                                                                                                    |                                            | シタに応じ、「愛嬌」とリソノし、負付を添付しより。                                   |
|                                   |                                            |                                                                                                    |                                            |                                                             |
|                                   |                                            |                                                                                                    |                                            | txr, doc, xis, ppr, gir, jpg, jpeg, pmp, png, tir, tin, pdi |
|                                   |                                            |                                                                                                    |                                            |                                                             |
|                                   |                                            |                                                                                                    | 添付ファイル                                     |                                                             |
|                                   |                                            |                                                                                                    |                                            |                                                             |
|                                   | <                                          | ,                                                                                                    | 履歷表示 · · · · · · · · · · · · · · · · · · · |                                                             |
|                                   |                                            |                                                                                                    |                                            |                                                             |
|                                   |                                            |                                                                                                    |                                            | 漆付ファイル                                                      |
|                                   |                                            |                                                                                                    |                                            |                                                             |
|                                   |                                            |                                                                                                    |                                            | 3. 確定」ボタンをクリックします。 参照 *****                                 |
|                                   |                                            |                                                                                                    |                                            |                                                             |

確定

閉じる

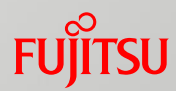

## 公開カルテの参照~診療所からのカルテ参照イメージ~ 17/17

~患者メモ作成~

・『患者メモ』タブの一覧にメモ内容が表示されます。

| Ø                      |               |              |       |         | カレンダー     | -/1/21- | - HumanBridge EHI         | R - Internet E                                     | xplor        | rer                        |               | _ 🗆 X                |
|------------------------|---------------|--------------|-------|---------|-----------|---------|---------------------------|----------------------------------------------------|--------------|----------------------------|---------------|----------------------|
| 施設患者ID                 | テスト ビミ<br>テスト | ョウメイO<br>病名( | 1     |         |           |         | 1980年12月12日生<br>36歳1ヶ日15日 | 1                                                  |              | 富士通ク<br>医師01               | リニック          | × 閉じる                |
| L                      | - //          | <i>"</i> 104 |       |         |           |         |                           | ,                                                  |              |                            |               |                      |
|                        |               | <b></b>      | 11 HZ | atu .42 | 10.000    | ***     |                           | 1                                                  |              |                            |               | 奈相以工作式               |
|                        |               |              |       | 病石      | 便歴        | 楽歴      |                           | ×t                                                 |              |                            |               | 和「みたべて」ドロス           |
| 2010/10/20             | 2017/01/2     |              |       | 1里加小    |           |         | □ 削床/剤みで衣示                | 1 <del>,</del> ,,,,,,,,,,,,,,,,,,,,,,,,,,,,,,,,,,, |              |                            |               |                      |
| 医療機関 💡                 | 掲載日           | 分類           | 種別    | 刊       | 公         | 開範囲     | タイトル                      | ,                                                  |              |                            | 患者メモ          |                      |
| さいたま                   | 2017/01/27    | <b>8</b> 3   | 医師のメモ |         | 制限なし      |         | 経過について                    | 2                                                  |              |                            |               |                      |
| 0092002012<br>テスト 病名01 | *******       | ••••         | ••••• | •••••   | • • • • • | •••••   |                           | •••••                                              | 1            | ●● 医師のメモ                   |               | 小問範囲・判問が知            |
| 9/9分類                  |               |              |       |         |           |         |                           |                                                    |              | 経過について                     |               | 版数:1                 |
| 63/631诊療科              |               |              |       |         |           |         |                           |                                                    |              | 掲載日 2017/01/27             | 2017/01/27 20 | 126:54 富士通クリニック-医師01 |
|                        |               |              |       |         |           |         |                           |                                                    |              | 顔色もよくなり、落ち着いた<br>引き続き経過観察。 | 様子。           | ^                    |
|                        |               |              |       |         |           |         |                           |                                                    |              |                            |               |                      |
|                        |               |              |       |         |           |         |                           |                                                    |              |                            |               |                      |
|                        |               |              |       |         |           |         |                           |                                                    |              |                            |               |                      |
|                        |               |              |       |         |           |         |                           |                                                    |              |                            |               |                      |
|                        |               |              |       |         |           |         |                           |                                                    |              |                            |               |                      |
|                        |               |              |       |         |           |         |                           |                                                    |              |                            |               |                      |
|                        |               |              |       |         |           |         |                           |                                                    |              |                            |               |                      |
|                        |               |              |       |         |           |         |                           |                                                    |              |                            |               |                      |
|                        |               |              |       |         |           |         |                           |                                                    |              |                            |               |                      |
|                        |               |              |       |         |           |         |                           |                                                    |              |                            |               |                      |
|                        |               |              |       |         |           |         |                           |                                                    |              |                            |               |                      |
|                        |               |              |       |         |           |         |                           |                                                    |              |                            |               |                      |
|                        |               |              |       |         |           |         |                           |                                                    |              |                            |               |                      |
|                        |               |              |       |         |           |         |                           |                                                    |              |                            |               |                      |
|                        |               |              |       |         |           |         |                           |                                                    |              |                            |               |                      |
|                        |               |              |       |         |           |         |                           |                                                    |              | Million (1)                |               | ~                    |
|                        |               |              |       |         |           |         |                           |                                                    |              | 添加ノアイル                     |               |                      |
|                        |               |              |       |         |           |         |                           |                                                    |              |                            |               |                      |
|                        |               |              |       |         |           |         |                           |                                                    | $\checkmark$ |                            |               |                      |
|                        | <             |              |       |         |           |         |                           | >                                                  |              | 履歴表示                       | 削除            | 複写新規 編集              |

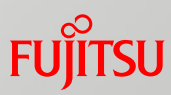

### 地域連携システムの終了

〇地域連携接続 (VPN接続)の切断

※地域連携システムを使用する為にVPN(地域連携)接続をしている間は、通常のインターネット(Google等) は使用不可になります。 通常のインターネットを使用したい場合は本手順でVPN(地域連携)接続を切断する必要があります。

・既にVPN(地域連携)接続している状態で、 デスクトップにある「地域連携接続」のショートカッ トアイコンをダブルクリックします。

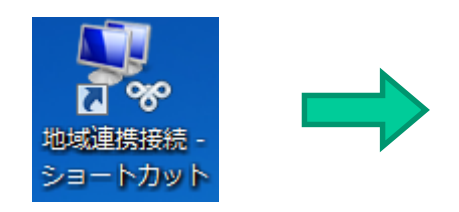

「地域連携接続」の状態のウインドウが開くので、
 「切断」をクリックします。
 (正常に切断されるとウインドウは自動で閉じます。)

| ■ 地域連携接続の状態                                       | ×                     |
|---------------------------------------------------|-----------------------|
| 全般詳細                                              |                       |
| 接続 ——                                             |                       |
| IPv4 接続:<br>IPv6 接结:                              | ネットワーク アクセスなし         |
| メディアの状態:                                          | また おうしょう ほうしんない おんぽうみ |
| 維続時間:                                             | 00:00:21              |
| 詳細(E)<br>動作状況———————————————————————————————————— |                       |
|                                                   | 送信 — 🖳 — 受信           |
| 지구ト                                               | 5,357 🤍 317           |
| 圧縮:<br>                                           | 0 % 0%                |
| 17-:                                              | 0 1 0                 |
| プロパティ(P)                                          | 切地斤(D)                |
| L                                                 | 開じる(C)                |

# FUJTSU

shaping tomorrow with you